# Simed

## Manual programación de agenda en Mimed Escritorio Médico

Tu salud más fácil

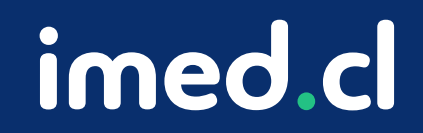

```
⊗imed
```

#### Mimed Escritorio Médico - Creación de oferta

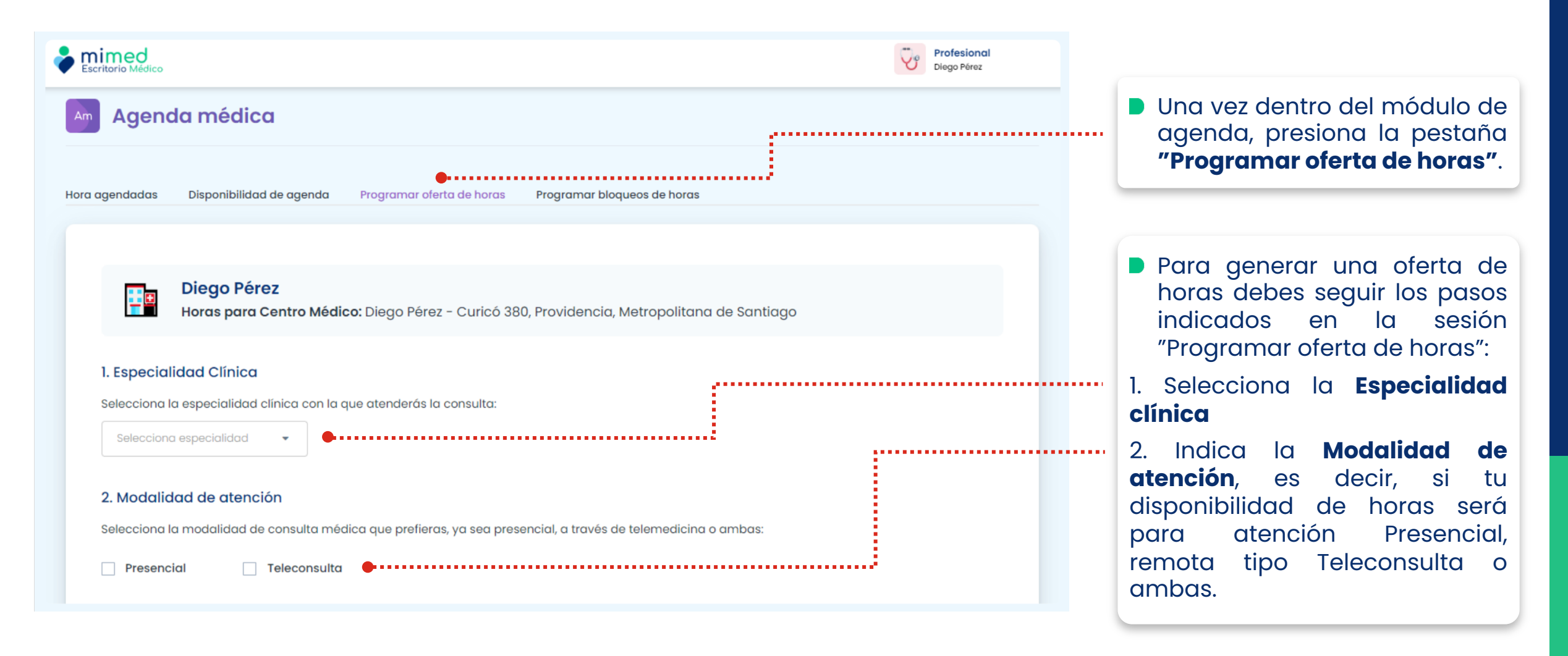

**Wimed** 

#### Mimed Escritorio Médico - Creación de oferta

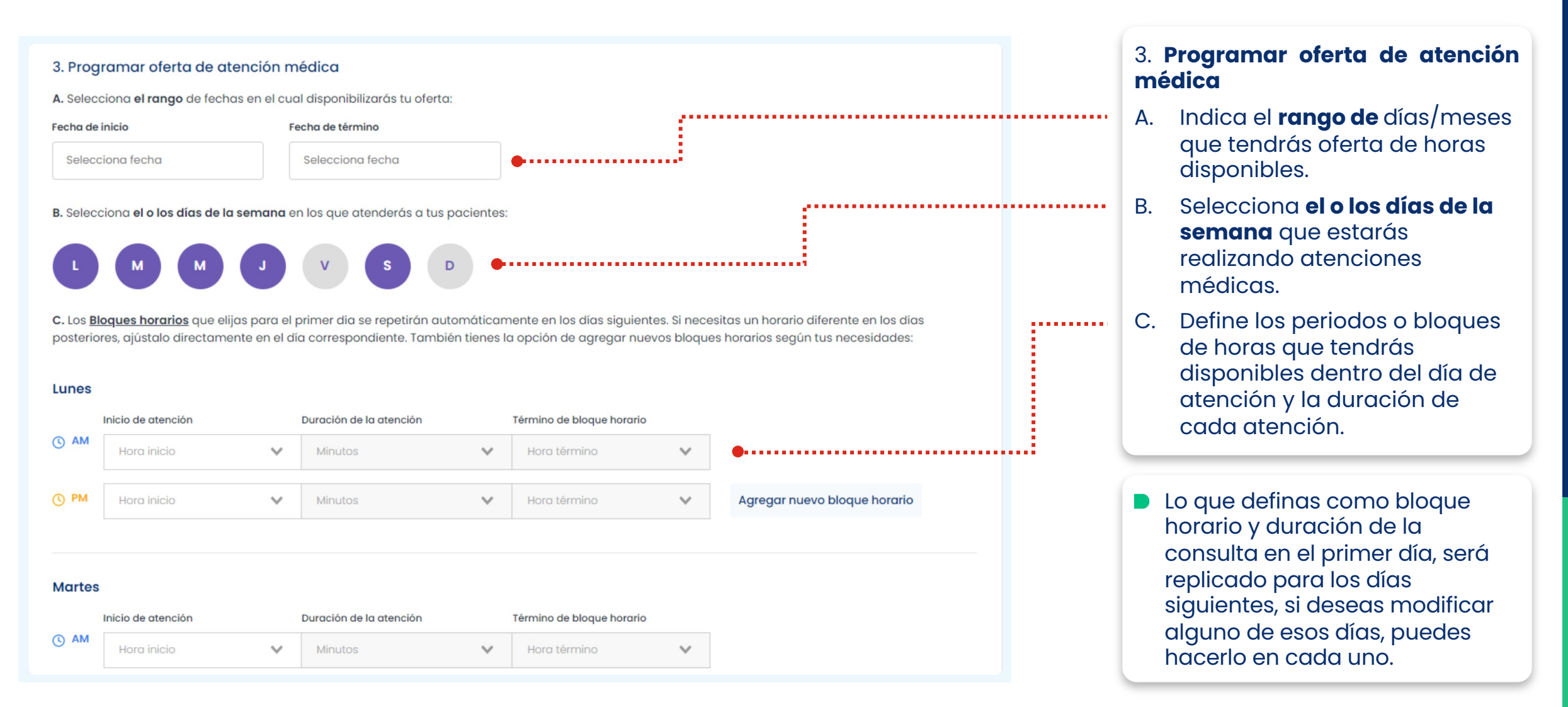

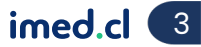

```
⊗imed
```

Mimed Escritorio Médico - Creación de oferta

| () AM | 08:00                                                                      | ~      | 15 | ~ | 13:00 | ~ | Diago Paraz                                          |  | bloque de horas, puedes<br>hacerlo dando clic en<br><b>"Agregar nuevo bloque</b><br>horario". |
|-------|----------------------------------------------------------------------------|--------|----|---|-------|---|------------------------------------------------------|--|-----------------------------------------------------------------------------------------------|
| () PM | 15:00                                                                      | $\sim$ | 15 | ~ | 19:00 |   | Agregar nuevo bloque horario                         |  |                                                                                               |
| Sábad | io<br>Inicio de atención Duración de la atención Término de bloque borario |        |    |   |       |   |                                                      |  | Una vez programada toda tu oferta diaria, solo bastará con dar clic en el botón               |
| ( AM  | 08:00                                                                      | ~      | 15 | ~ | 13:00 | ~ |                                                      |  | quede lista y comenzar a                                                                      |
| () PM | 15:00                                                                      | ~      | 15 | ~ | 19:00 | ~ | Agregar nuevo bloque horario                         |  | pacientes o para que ellos<br>mismos puedan crear citas                                       |
|       | Guardar                                                                    |        |    |   |       |   | contigo desde nuestra<br>plataforma <b>mimed.com</b> |  |                                                                                               |

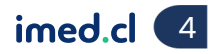

**Simed** 

Mimed Escritorio Médico - Creación de oferta

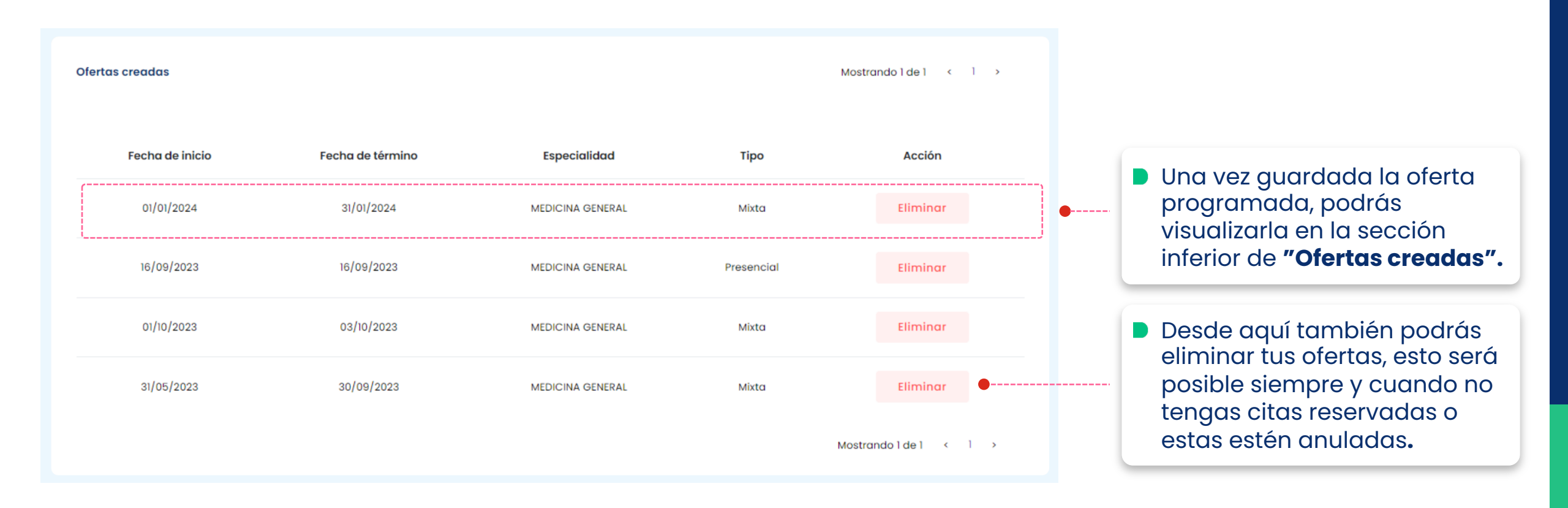

Tu salud más fácil.

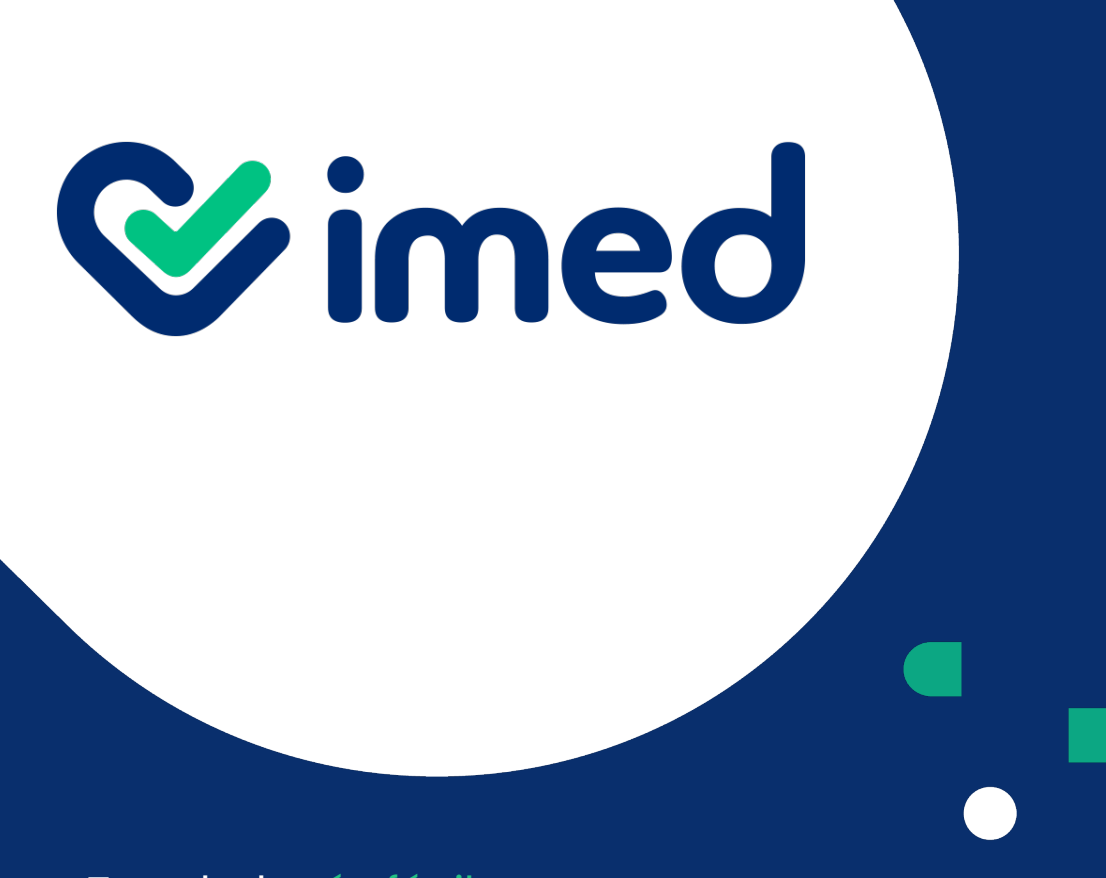

# Gracias

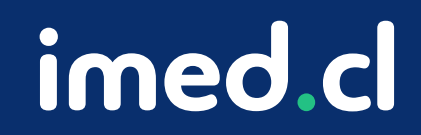

Tu salud más fácil